# Luminor

# Instrukcija regulāro iemaksu noformēšanai

1) leej internetbankā un autorizējies:

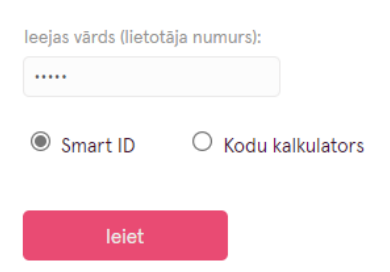

2) Maksājumu sadaļā izvēlies "Regulārie maksājumi":

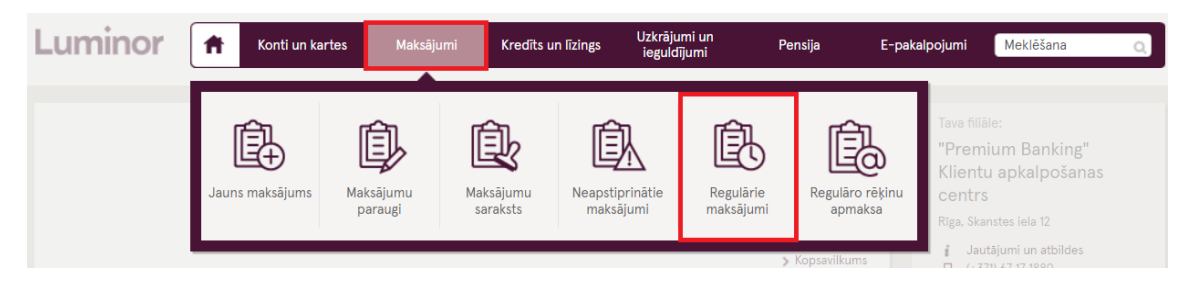

3) Izveido jaunu regulāro maksājumu, klikšķinot uz "Jauns regulārais maksājums"

| Luminor                                        | A | Konti un kartes | Maksājumi           | Kredīts un līzings | Uzkrājumi un<br>ieguldījumi | Pensija | E-pakalpojumi  | Meklēšana     | Q   |
|------------------------------------------------|---|-----------------|---------------------|--------------------|-----------------------------|---------|----------------|---------------|-----|
| Jauns maksājums                                |   | Re              | Regulārie maksājumi |                    |                             |         |                | 47            | ? 🕤 |
| lekšzemes maksājums<br>Maksājums uz savu kontu |   |                 |                     |                    |                             | •       | Jauns regulāra | ais maksājums |     |

### 4) Aizpildi formu:

- 1. Izvēlies norēķinu kontu, no kura vēlies veikt regulāros maksājumus.
- 2. Norādi summu.
- 3. Izvēlies datumu, no kura vēlies, lai stājas spēkā automātiskie maksājumi. Ja vēlies, vari norādīt konkrētu datumu, kad izbeigt automātiskos maksājumus.
- 4. Norādi pensiju plānu, uz kuru vēlies pārskaitīt līdzekļus.
- 5. Norādi pensiju plāna konta numur. Visi rekvizīti atrodami šeit: <u>Pensiju plānu iemaksu konti un</u> <u>rekvizīti | Luminor</u>.
- 6. Norādi datumu, kurā vēlies, lai summa automātiski pārskaitās no norēķinu konta uz pensiju plāna kontu.
- 7. Izvēlies regulāro maksājumu biežumu.
- 8. Norādi savu vārdu, uzvārdu, personas kodu un Individuālās dalības līguma numuru\*\*.

# PARAUGS:

# Jauns regulārais maksājums

| 1. | No konta: *                                                         | Līguma numurs:                                                     |
|----|---------------------------------------------------------------------|--------------------------------------------------------------------|
| 2. | Summa: * 50.00 EUR 🗸                                                |                                                                    |
| 3. | Spēkā no: *           01.10.2021         III   Beztermiņa           |                                                                    |
| 4. | Saņēmējs: *                                                         | Personas kods / Reģ. nr.:                                          |
| 5. | Konts: *                                                            | Saņēmējbanka:<br>LUMINOR BANK AS LATVIAN BRANCH<br>SWIFT: RIKOLV2X |
| 6. | Maksājuma datums/-i: *                                              |                                                                    |
| 7. | Mēnesis/-i: *<br>✓ Jan V Feb V Mar V Apr<br>✓ Jūl V Aug V Sep V Okt | ✓ Mai ✓ Jūn<br>✓ Nov ✓ Dec                                         |
| 8. | Mērķis: *<br><u>Modris Dzintars</u> , 112277-12345,<br>PKS300000123 |                                                                    |
|    | Attīrīt                                                             | Turpināt                                                           |
|    | * Obligāti aizpildāmie lauki                                        |                                                                    |

# \*\* Savu Individuālās dalības līguma numuru vari atrast internetbankā:

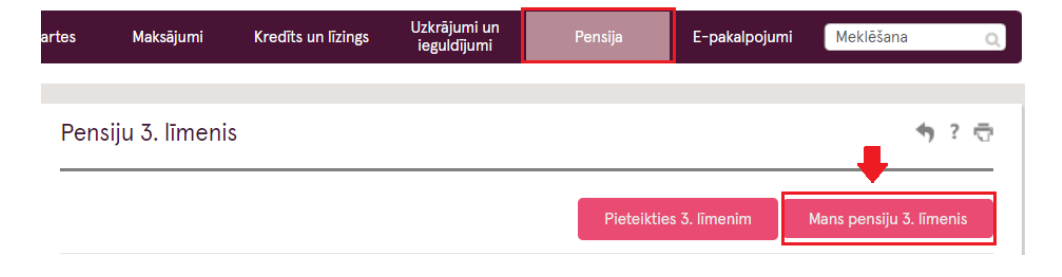

#### ♦ ? ऌ